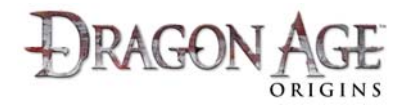

-JRAGO

## How to buy Downloadable Content (DLC) from within the game (PC):

DLC for any PC version of Dragon Age: Origins can be purchased directly from within the game.

- 1. First make sure you have an online account created
  - a. For a walkthrough on how to create your account, visit <u>www.dragonage.com/addon/</u>.
- 2. Log in to your online account
  - On the Main Menu, click the 'Log In' button at the bottom left of the screen.

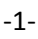

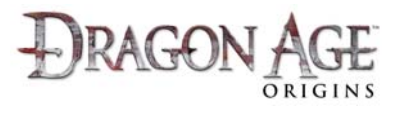

- Enter your account's email address and password, then click the 'Log In' button.
- A provincial difference difference differenc
- Back on the Main Menu, ensure the status button at the bottom left of the screen says 'Logged In' and below that is the email address of the account you want to use.

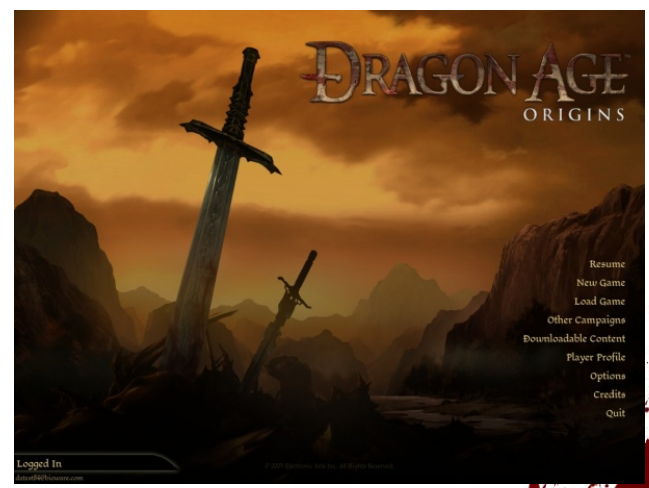

4. Select the 'Downloadable Content' option from the Main Menu.

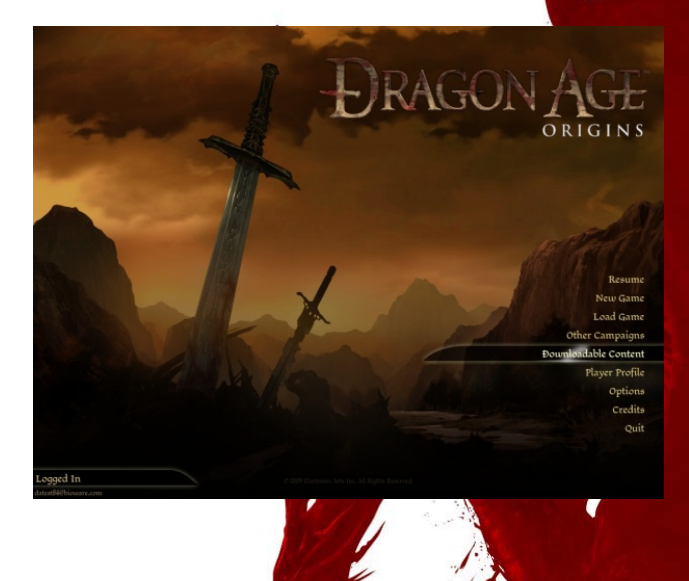

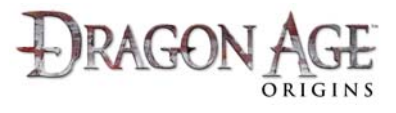

5. In the 'Available Content' tab you will see a list of DLC content available on the left hand side of the screen.

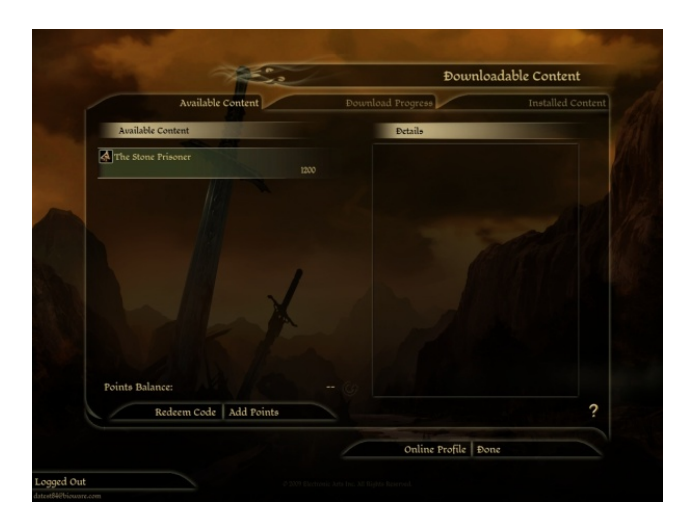

6. Select the content by clicking on it. You will see a detailed description on the right hand side of the window.

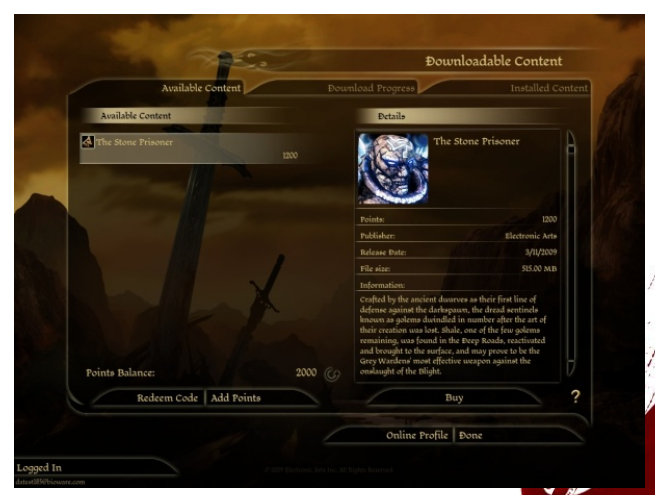

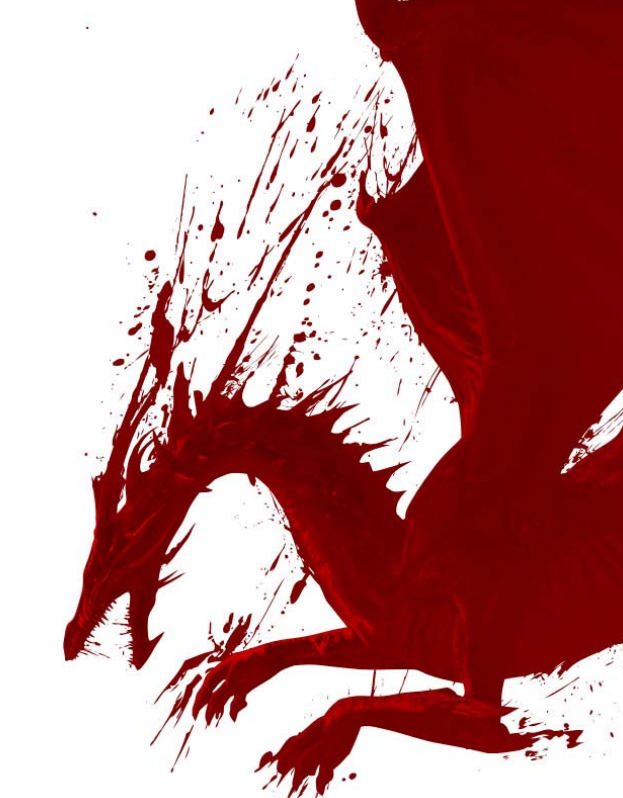

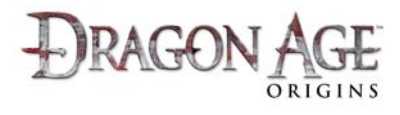

- Under the content description text, click the 'Download' or 'Buy' button to get Free or Paid DLC respectively. A confirmation window will pop up.
  - a. IMPORTANT: Some DLC content (such as 'The Stone Prisoner') is available for FREE through a promotional code which is included in each new box of Dragon Age: Origins, or e-mailed from the etailer where you purchased your digital download version. Make

| Available Content |                                                                                                    |                                                                                                    |                                                                                       |                    |  |
|-------------------|----------------------------------------------------------------------------------------------------|----------------------------------------------------------------------------------------------------|---------------------------------------------------------------------------------------|--------------------|--|
| The Stone Linema  | The S                                                                                                    | Stone Prisoner                                                                                                    |                                                                                       |                    |  |
|                   | Points:                                                                                                    | 1200                                                                                                    |                                                                                       |                    |  |
|                   | Crafted by the ancient duor<br>against the darkspawn, the<br>dwindled in number after<br>Shale, one of the few golern<br>Roads, reactivated and bro<br>to be the Grey Wardens' me | rues as their first line of<br>dread sentinels know<br>the act of their creation<br>is remaining, was four<br>ught to the surface, and<br>ost effective weapon as | of defense<br>mas golems<br>n was lost.<br>Id in the Deep<br>d may prove<br>ainst the |                    |  |
| 18                | Points balance:                                                                                                    |                                                                                                    | 2000                                                                                  | A Stational Second |  |
| 11                | New points balance:                                                                                                    |                                                                                                    |                                                                                       | Alcead sontinals   |  |
|                   | Buy Con                                                                                                    | tent Cancel                                                                                                    |                                                                                       | of the few scients |  |
|                   |                                                                                                    |                                                                                                    | Gridens' most effective<br>ght of the tilight.                                        |                    |  |
|                   |                                                                                                    |                                                                                                    |                                                                                       |                    |  |
|                   |                                                                                                    |                                                                                                    |                                                                                       |                    |  |

- sure you check inside your game box or purchase emails and use the FREE code where this is available.
- For a walkthrough on how to redeem a code within the game, visit www.dragonage.com/addon/.
- c. To learn how to redeem a code from the Social website, visit <u>www.dragonage.com/addon/</u>.
- If you are sure you do not have a FREE code for this item, review the details on the confirmation window and click the 'Download' or 'Buy Content' button to proceed.

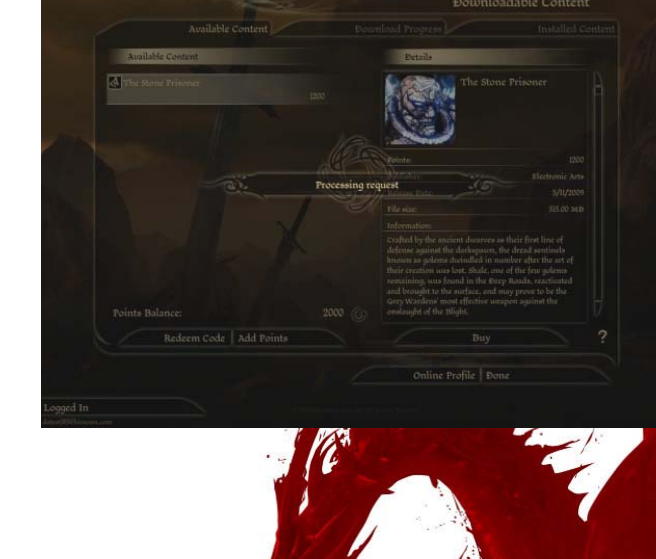

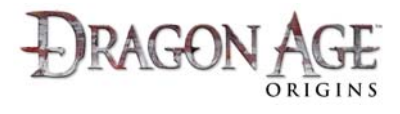

- After successfully completing the process, the DLC item will disappear from the Available Content tab, and move to the Download Progress tab. Click the 'Download Progress' tab to follow the progress of any DLC you are downloading or installing.
- <section-header>

  Specific and a specific and a spec
- 10. Once it has completed downloading, extracting and installing the content, the DLC item will disappear from the Download Progress tab, and move to the Installed Content tab. Click the 'Installed Content' tab to review all DLC you currently have installed on this machine. Ensure the content you just downloaded is set to Enabled.

 To play this content, return to the Main Menu and start a New Game, Resume your last game, or Load a previous save game. You can find instructions in your Quest Journal for how to access the DLC content you just installed.

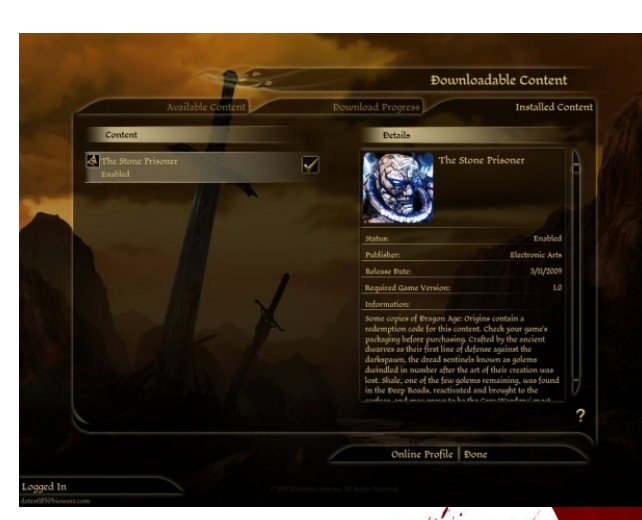

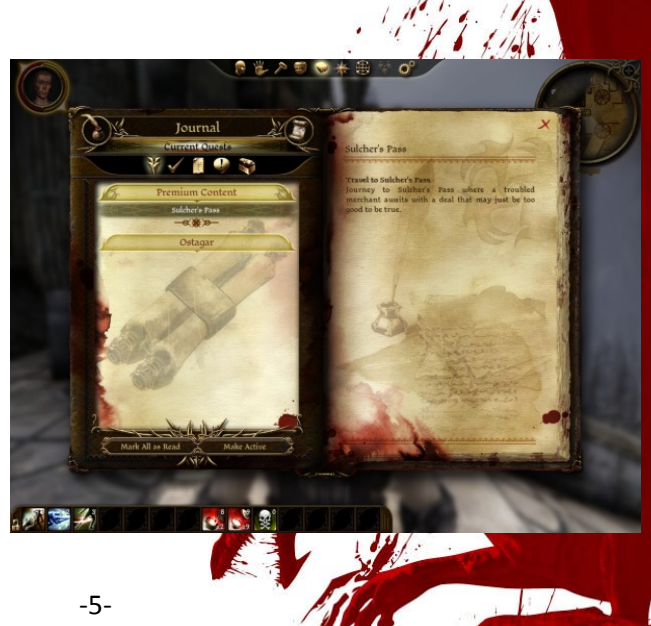